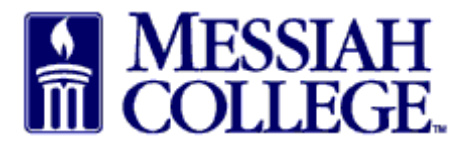

- Login to MC One\$ource, this is your dashboard (https://messiah.unimarket.com)
- Under **Open Receiving**, click on Supplier name or click View all open.
- This will open up the order for receiving the items.

| Messiah C   | college eMarketp | lace on Unimarket  |                    |                        | Lini<br>• | ks<br>Messiah Purchasing |               |
|-------------|------------------|--------------------|--------------------|------------------------|-----------|--------------------------|---------------|
| Recently    | Used Supplie     | rs                 |                    | Approvals              |           |                          |               |
| BIORA       | D X              | edx BH             | Airgas             | No approvals to displa | у.        |                          |               |
| •           |                  |                    | View all suppliers |                        |           | Vī                       | ew all approv |
| Requisition | ons in Progres   | ŝS                 |                    | Orders                 |           |                          |               |
| xpedx       | RR100322         | 1/21/2015 11:03 AM | \$100.00           | Bio-Rad Laborat        | PP500356  | 1/26/2015 12:34 PM       | \$95          |
| xpedx       | RR100321         | 1/21/2015 10:59 AM | \$100.00           | B&H Photo, Vide        | PP500351  | 1/13/2015 12:52 PM       | \$100         |
| Airgas      | RR100319         | 1/13/2015 12:48 PM | \$1,020.00         |                        |           |                          | View all orde |

- Each item is listed separately for receiving.
- Click on **Receive** for the first item.

| BIORAD Orde<br>Messiah | College > Bio-Rad Laboratories<br>F files require Adobe Reader. If you | u do not have it then clici | k here to install it. | Management:    | 🗅 Copy 😵 Cancel 🛛    | Edit 🗳 Receive All<br>Resend: 오 Email |
|------------------------|------------------------------------------------------------------------|-----------------------------|-----------------------|----------------|----------------------|---------------------------------------|
| Purchase Order         |                                                                        |                             |                       |                | Supplier Ship        | Го Bill To                            |
| Order Number           | PP500356                                                               | Requisition                 | RR100324              |                | Bio-Rad Laboratories |                                       |
| Buyer                  | Beth Aumen                                                             | Originators                 |                       |                | Annapolis, MD 21401  |                                       |
| Order Date             | 1/26/2015 12:34 PM                                                     | State                       | Open                  |                | United States        |                                       |
| Created Date           | 1/26/2015 12:34 PM                                                     | Receiving State             | Open                  |                |                      |                                       |
| Order Submission       | Send Electronically                                                    | Documents                   | Purchase Order        | mary           |                      |                                       |
|                        |                                                                        | Financial Year              | FY15                  |                |                      |                                       |
| Organization Unit      |                                                                        | Order Receiving             | Receive Manually      |                |                      |                                       |
| Copy of Requisition    | RR100323                                                               |                             |                       |                |                      |                                       |
| Attachments            | + Add Attachment »                                                     |                             |                       |                |                      |                                       |
| tems                   |                                                                        |                             |                       |                |                      |                                       |
| Product                |                                                                        |                             | Qty.                  | Price          | Subtotal             |                                       |
| 010 040                | Paper                                                                  |                             | 1                     | \$50.00 / Each | \$50.00              |                                       |
| BIOTIAD                | Receiving Open                                                         |                             | 0                     | \$50.00 / Each | \$0.00               | 삼 Receive                             |
|                        | Account 2740-6320-                                                     |                             |                       |                |                      | Details                               |
|                        | Calendars                                                              |                             | 3                     | \$15.00 / Each | \$45.00              |                                       |
| BIO RAD                | Receiving Open                                                         |                             | 0                     | \$15.00 / Each | \$0.00               | A Receive                             |
|                        | Account 2740-6320-                                                     |                             |                       |                |                      | Details                               |
|                        |                                                                        |                             |                       | Subtotal       | \$95.00              |                                       |
|                        |                                                                        |                             |                       | Shipping       | \$0.00               |                                       |
|                        |                                                                        |                             |                       | Total          | \$95.00              |                                       |

- A Receive Item box will appear for that item.
- Action is defaulted to Receive, do not change.
- Receiving Date is defaulted; change to the actual date item was received.
- Received Quantity is defaulted to number ordered, if appropriate, change to actual number received.
- Use Note field to document changes in quantity.
- Click **OK**.

| tems    |           |                                           |      |          |                             |
|---------|-----------|-------------------------------------------|------|----------|-----------------------------|
| Product |           | Name Paper                                |      | Subtotal |                             |
|         | Paper     | Action                                    |      | \$50.00  |                             |
| BIO RAD | A Receiv  | Receive                                   |      | \$0.00   | A Receive                   |
|         | Acco      | Receiving Date * 1/26/2015 7 12 : 41 PM V | •    |          | <ul> <li>Details</li> </ul> |
| 8/4.515 | Calendars | Received * 1<br>Quantity                  |      | \$45.00  |                             |
| BIOHAD  | 🔗 Receiv  | Note                                      |      | \$0.00   | 실 Receive                   |
|         | Acco      |                                           |      |          | <ul> <li>Details</li> </ul> |
|         |           |                                           | Qty. |          |                             |
|         |           | Ordered                                   | 1    | \$95.00  |                             |
|         |           | Delivered                                 | 0    | \$0.00   |                             |
|         |           | Received                                  | 0    | \$95.00  |                             |
|         |           | Returned                                  | 0    |          |                             |
| nvoices |           | Invoiced                                  | 0    |          |                             |
| Invoice | Date      | OK Cancel                                 |      | Price    | Subtotal                    |

- Under Qty. the number received will be displayed and Receiving for that item will be closed.
- Repeat steps for each additional item received.

| Items   |                    | $\sim$   |                |          |                  |
|---------|--------------------|----------|----------------|----------|------------------|
| Product |                    | Qty.     | Price          | Subtotal |                  |
| 80.840  | Paper              | 1        | \$50.00 / Each | \$50.00  |                  |
| BIOTAD  | Receiving Closed   | 1        | \$50.00 / Each | \$50.00  | 🖲 Reopen         |
|         | Account 2740-6320- | $\smile$ |                |          | <li>Details</li> |
| DIO DAD | Calendars          | 3        | \$15.00 / Each | \$45.00  |                  |
| BIOHAD  | Receiving Open     | 0        | \$15.00 / Each | \$0.00   | A Receive        |
|         | Account 2740-6320- |          |                |          | Details          |
|         |                    |          | Subtotal       | \$95.00  |                  |
|         |                    |          | Shipping       | \$0.00   |                  |
|         |                    |          | Total          | \$95.00  |                  |

- Click on the home key to return to the dashboard.The order should be removed from your Open Receiving.

| 1 C                                 | OLLEGE.                                                             | MC ONE\$OURCI                                                        | 3                                                                                 | All - Search                                 |                      |                                                        | - a j                                                 |
|-------------------------------------|---------------------------------------------------------------------|----------------------------------------------------------------------|-----------------------------------------------------------------------------------|----------------------------------------------|----------------------|--------------------------------------------------------|-------------------------------------------------------|
| Messia<br>Messiah<br>Demo S         | ah College<br>College eMarketp<br>ite                               | lace on Unimarket                                                    |                                                                                   |                                              | Lin<br>•             | <b>ks</b><br>Messiah Purchasing                        |                                                       |
| Recent                              | ly Used Supplie                                                     | rs                                                                   |                                                                                   | Approvals                                    |                      |                                                        |                                                       |
| BIO                                 | RAD X                                                               | Dedx BH                                                              | AIRDAS<br>View Printer Privates use                                               | NO approvals to display                      | f                    |                                                        |                                                       |
|                                     |                                                                     |                                                                      | View all suppliers                                                                |                                              |                      | View                                                   | all approvals                                         |
| Requisi                             | itions in Progres                                                   | 55                                                                   | View all suppliers                                                                | Orders                                       |                      | View                                                   | all approvals                                         |
| Requisi                             | itions in Progres                                                   | 55<br>1/21/2015 11:03 AM                                             | View all suppliers                                                                | Orders<br>Bio-Rad Laborat                    | PP500356             | View<br>1/26/2015 12:34 PM                             | all approvals                                         |
| Requisi<br>kpedx<br>kpedx           | itions in Progres<br>RR100322<br>RR100321                           | 55<br>1/21/2015 11:03 AM<br>1/21/2015 10:59 AM                       | View all suppliers<br>\$100.00<br>\$100.00                                        | Orders<br>Bio-Rad Laborat<br>B&H Photo, Vide | PP500356<br>PP500351 | View<br>1/26/2015 12:34 PM<br>1/13/2015 12:52 PM       | all approvals<br>\$95.00<br>\$100.00                  |
| Requisi<br>(pedx<br>(pedx<br>Airgas | itions in Progress<br>RR100322<br>RR100321<br>RR100319              | 55<br>1/21/2015 11:03 AM<br>1/21/2015 10:59 AM<br>1/13/2015 12:48 PM | View all suppliers<br>\$100.00<br>\$100.00<br>\$1,020.00<br>View all requisitions | Orders<br>Bio-Rad Laborat<br>B&H Photo, Vide | PP500356<br>PP500351 | View<br>1/26/2015 12:34 PM<br>1/13/2015 12:52 PM<br>Vi | all approvals<br>\$95.00<br>\$100.00<br>ew all orders |
| Requise<br>opedx<br>opedx<br>Airgas | itions in Progress<br>RR100322<br>RR100321<br>RR100319<br>Receiving | 55<br>1/21/2015 11:03 AM<br>1/21/2015 10:59 AM<br>1/13/2015 12:48 PM | View all suppliers<br>\$100.00<br>\$100.00<br>\$1,020.00<br>View all requisitions | Orders<br>Bio-Rad Laborat<br>B&H Photo, Vide | PP500356<br>PP500351 | View<br>1/26/2015 12:34 PM<br>1/13/2015 12:52 PM<br>Vi | all approvals<br>\$95.00<br>\$100.00<br>ew all orders |